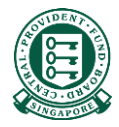

# How to retrieve online reports to check on the status of my E-File reimbursement submissions

#### What is this guide about?

- Employers/Platform Operators/Insurers would be able to monitor the status of their reimbursement submissions via 'Activities' under Employer services.
- This guide will detail how you can retrieve the reports generated at various milestones of the internet reimbursement process.

#### Internet Reimbursement E-File Service

• The Internet Reimbursement E-File service takes about 5 days to process your reimbursement submissions. The process is briefly explained below:

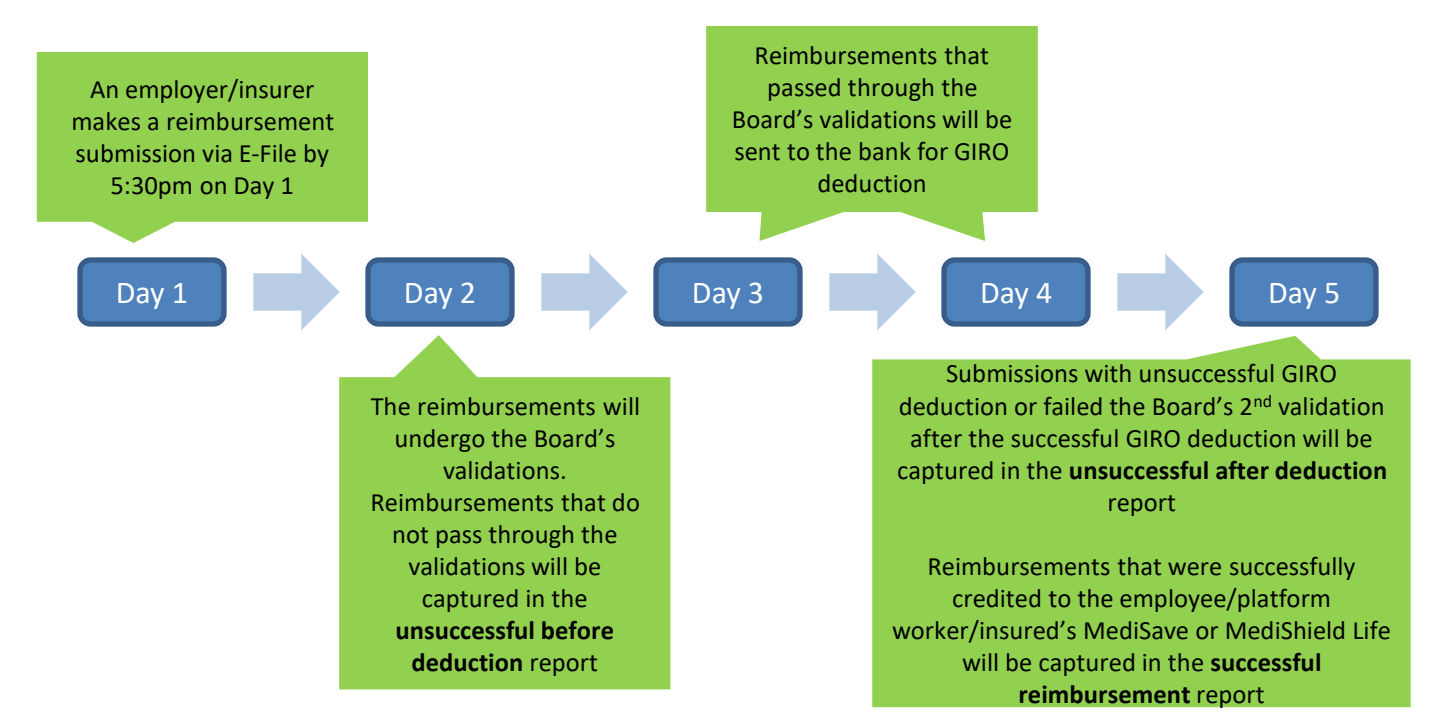

#### Internet Reimbursement E-File Service

- 3 reports will be available for download in this 5 days process.
- Please note that no reports will be generated if the entire submission file is rejected.

#### **Tip Box!**

Please refer to our "Rejection Reason" file to understand why your submission was unsuccessful and correct it before resubmitting.

| Name of the Report            | Which day? | What the report shows                                                                                                    |
|-------------------------------|------------|----------------------------------------------------------------------------------------------------|
| Unsuccessful_before_deduction | Day 2      | This report captures reimbursements that failed the Board's 1 <sup>st</sup> validations. There is no GIRO deduction for these unsuccessful reimbursement submissions.                                                                                                    |
| Unsuccessful_after_deduction  | Day 5      | <ul> <li>This report captures the following reimbursements:</li> <li>a. Failed the Board's 2<sup>nd</sup> validations on Day 5 after successful GIRO deduction</li> <li>b. Unsuccessful GIRO deduction e.g. Insufficient bank balance</li> <li>Any excess amount that was deducted from your bank account will be refunded accordingly.</li> </ul> |
| successful_reimbursement      | Day 5      | This report captures successful reimbursements credited to your employee/platform worker/insured's MediSave Account or the MediShield Life Fund.                                                                                                    |

Navigate to <u>www.cpf.gov.sg</u>. Click "Member" and select "Employer/Business" from the drop down list

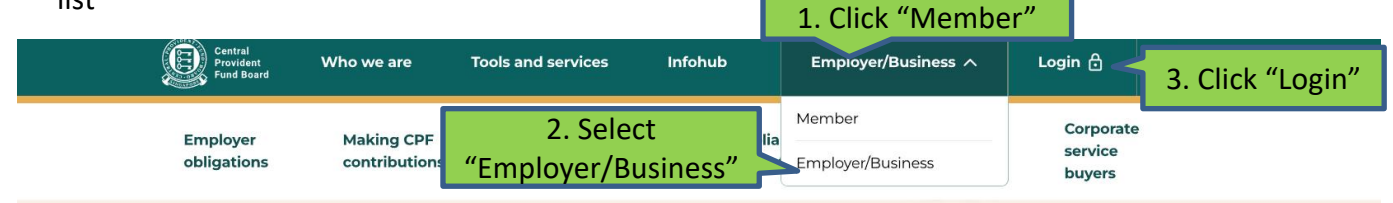

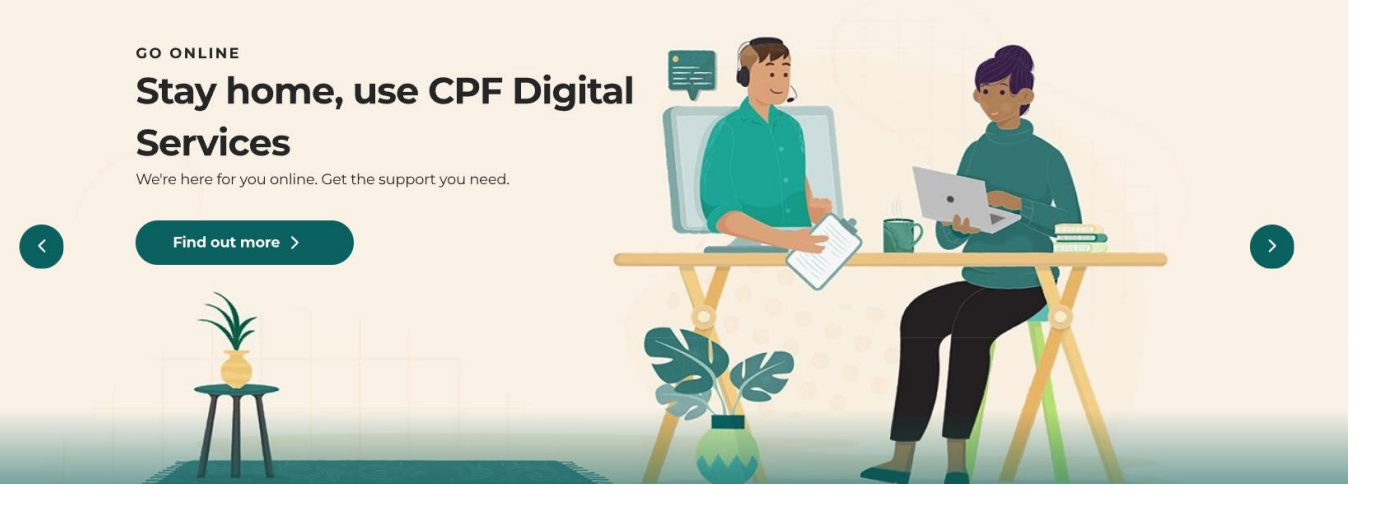

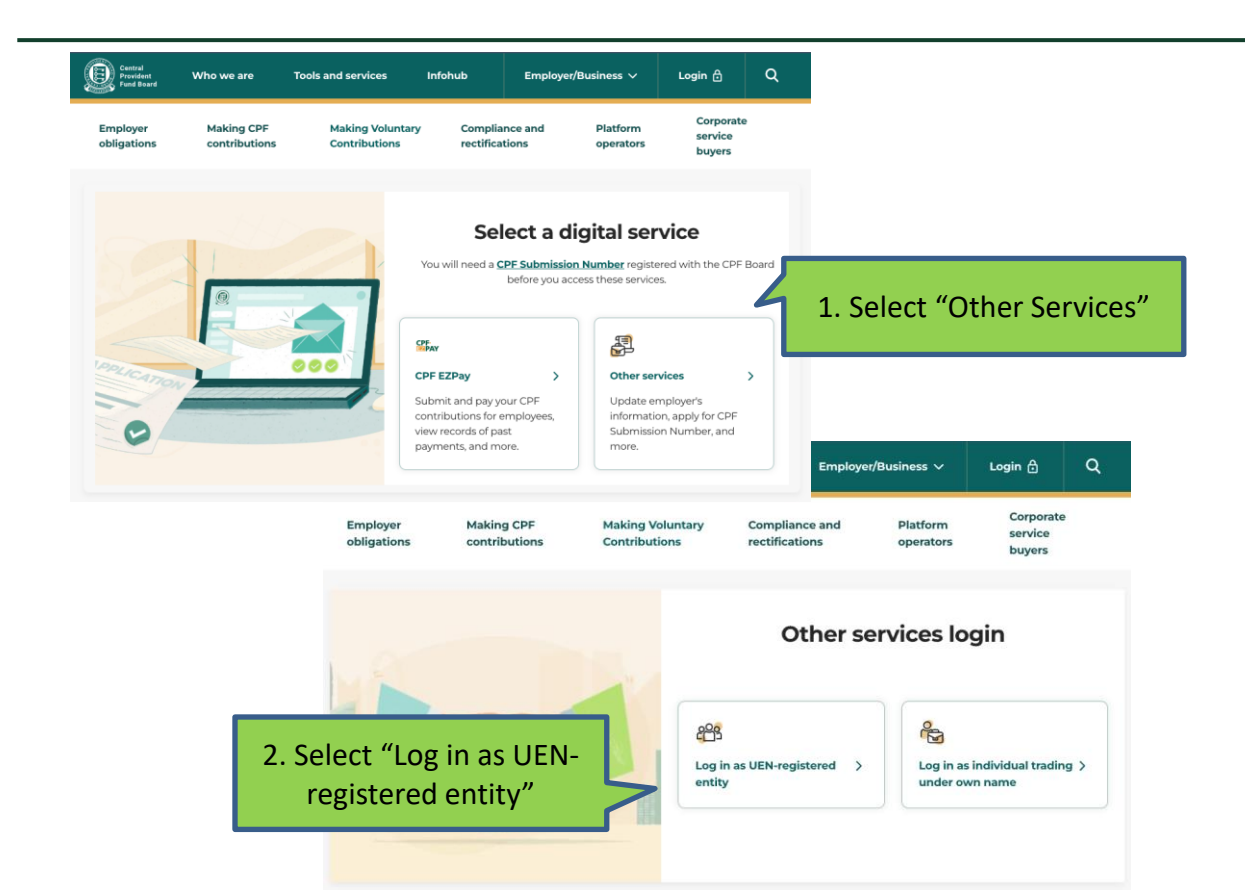

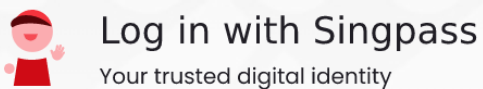

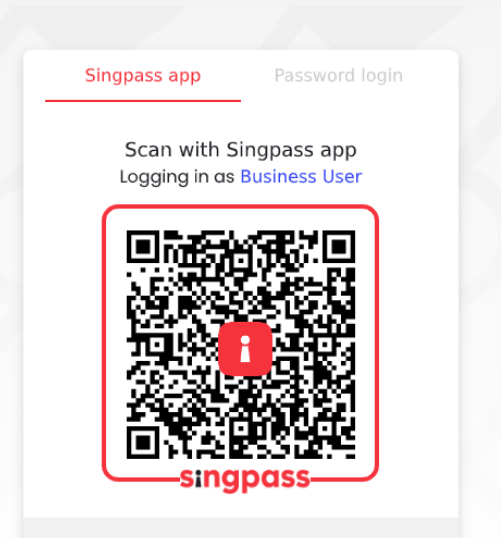

Don't have Singpass app? Download now

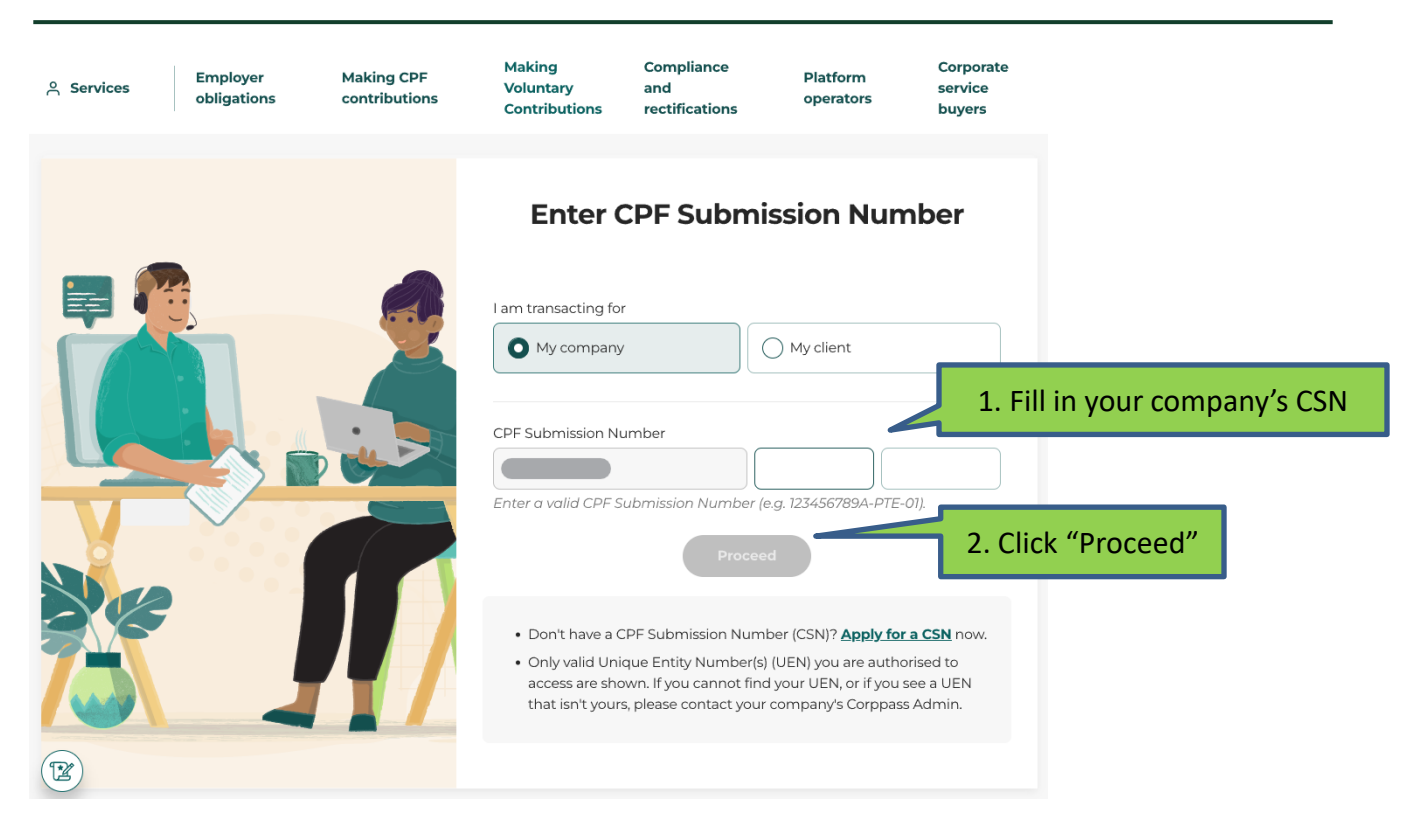

| Central<br>Provident<br>Fund Board | Who we are              | Tools and services                                                                          | Infohub                               | Employer/Busine                         | 955 ∨           | <b>D</b> ~        | Q                        |
|------------------------------------|-------------------------|---------------------------------------------------------------------------------------------|---------------------------------------|-----------------------------------------|-----------------|-------------------|--------------------------|
| ి Services ∧                       | Employer<br>obligations | Making CPF<br>contributions                                                                 | Making<br>Voluntary<br>Contributions  | Compliance<br>and<br>rectifications     | Platfo<br>opera | orm Co<br>tors bu | rporate<br>rvice<br>yers |
| Services                           |                         | Account creation and<br>management<br>Direct debit arrangement<br>Voluntary CPF contributio | Refund an<br>Compositio<br>Other form | d adjustment<br>on amount payment<br>ns |                 |                   |                          |
|                                    | Click                   | Activities (\$ CPF                                                                          | EZPay 📙 🚼 Calcu                       | lators 🛛 🖓 FAQs                         |                 |                   |                          |

| Step 1: Select the<br>relevant months to<br>enquire on your<br>submission                                         | Miss Lindsey Schinner, S5850014C<br>Activities<br>as at 07 May 2024 |                |          | Sample dat                                        |
|----------------------------------------------------------------------------------------------------|---------------------------------------------------------------------|----------------|----------|---------------------------------------------------|
| Mar 2024 to May 202                                                                                               | 24                                                                  | s              | earch Q  |                                                   |
| tems per page: 20 ∨ 1-12 of 12 items                                                                              | from 07 Mar 2024 to 07 May 2024                                     | 1∨ of 1page    | 4        |                                                   |
| 30 Apr 2024<br>Submit MediSave and MediShield Life<br>Transaction Number 330500000957421<br>CSN 198178810H-PTE-01 | Step 2: Identify your                                               | In-Progress    | <b>,</b> | Step 3: Click on<br>the arrow for<br>more details |
| 23 Apr 2024<br>Submit MediSave and MediShield Life<br>Transaction Number 470500000911243<br>CSN 198178810H-PTE-01 | reimbursements                                                      | Completed      | >        |                                                   |
| 22 Apr 2024<br>Submit MediSave and MediShield Life                                                                | reimbursements                                                      | Not Successful | >        |                                                   |

| Miss Lindsey Schinner, 198178810H-PTE-01<br>Submit Medisave and Medishield Life<br>Reimbursements                 |                                                                                           |                                                                                                    | Sample data<br>Note:<br>Reports are available for download<br>up to 13 months only. Thereafter,<br>they will no longer be accessible. |                                                                                                    |                                                                         |  |
|----------------------------------------------------------------------------------------------------|-------------------------------------------------------------------------------------------|----------------------------------------------------------------------------------------------------|----------------------------------------------------------------------------------------------------|----------------------------------------------------------------------------------------------------|-------------------------------------------------------------------------|--|
| Completed Submission details                                                                                      | Submission progress<br>Cases submitted<br>10<br>Download submitted cases<br>(CSV.6.26 KB) | Unsuccessful cas<br>payment<br>O<br>Download repor<br>unsuccessful cas<br>payment (CSV, O                                                                                      | ses before<br><u>t for</u><br>ses before<br>245 KB)                                                                                   | Unsuccessful cases after<br>payment<br>0<br>Download report for<br>unsuccessful cases after<br>payment (CSV, 0.55 KB) | Successful cases<br>10<br>Download reimbursement<br>report (CSV.196 KB) |  |
| Transaction details Service name Transaction number Transaction date                                              | Payment details                                                                           | Total reimbursen                                                                                                    | nent                                                                                                    | Amount to be refunded to                                                                                              |                                                                         |  |
| Submit MediSave and 4705000009112437 23 Apr 2024 05:16 PM<br>MediShield Life<br>reimbursements<br>Contact details | bank<br>\$26,037.50                                                                       | amount paid<br>\$26,037.50<br>This amount has been paid<br>to recipients' MediSave<br>Account and the MediShield<br>Life Fund. See report for<br>successful cases for details. |                                                                                                    | you<br>\$0.00<br>See report for unsuccessful<br>cases after payment for<br>details.                                   |                                                                         |  |
| Email<br>employerl@gmail.com.sg                                                                                   | Reports are available for down                                                            | nload up to 13 moni                                                                                                    | ths after the tr                                                                                                    | ansaction date.                                                                                                    |                                                                         |  |
|                                                                                                    |                                                                                           |                                                                                                    |                                                                                                    |                                                                                                    | Return                                                                  |  |

#### **Useful Points to Note**

- Reports are downloaded in .csv file type. You can open the file with excel for easy reference.
- You may refer to the report formats below.

Report file format for downloadUnsuccessful before deductionUnsuccessful after deductionSuccessful reimbursement